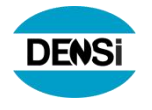

# DENSi

## **DP-401**

## PRİNTER KULLANMA KILAVUZU Ver: 10.0.0.2

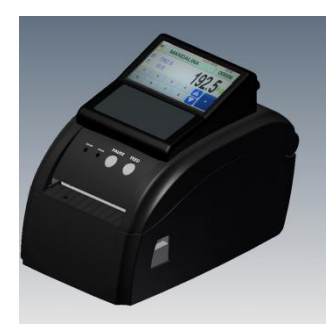

Cihazınızı kullanmadan önce bu rehberi dikkatlice okuyunuz ve ileride kullanabilmek için saklayınız.

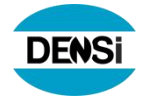

#### KULLANICIYA UYARILAR

- 1- Cihazınızın arızalanıp servis çağırdığınızda gelen kişiden servis tanıtma kartını isteyiniz.
- 2- Cihazınızın bağladığınız şebeke gerilimine başka bir cihaz bağlamayınız. Kesintisiz güç kaynağına bağlayınız.

#### Değerli Müşterimiz,

DENSi markalı ürünümüzü seçtiğiniz için teşekkür ederiz.

Bu kullanma kılavuzu DENSİ markalı ürün ile ilgili bütün özellikleri, fonksiyonları ve kullanımı gösteren işlem örneklerini kapsamaktadır.

Cihazınızı kolay, rahat ve güvenle kullanabilmeniz için size rehber olacak bu kılavuzu dikkatlice okuyup inceleyiniz ve ileride tekrar kullanabilmek için saklayınız.

Ürünümüzü güvenle ve yıllarca kullanabilmeniz için Densi Endüstriyel Tartı Sistemleri Sanayi ve Ticaret Ltd. Şti teknik destek ve servis güvencesi ile her zaman yanınızda olacaktır.

#### İyi çalışmalar dileriz. "

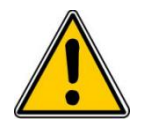

Herhangi bir teknik arıza olması halinde en yakın DENSİ Endüstriyel Tartı Sistemleri San. Ve Tic. Ltd Şti. Yetkili Servisine başvurunuz.

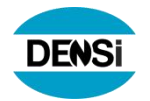

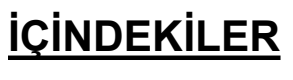

{ TOC \O "1-3" **}** 

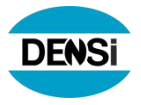

#### 1. GÜVENLİK UYARILARI

| Birden fazla cihazın fişini aynı prize<br>mümkünse takmayınız. Yüksek akım<br>tüketimi prizin ısınmasına veya<br>yanmasına neden olabilir. Bağlantı<br>soketleri için standart ürünler kullanınız. | Kendi güç besleme adaptörü dışında başka<br>adaptör kullanmayınız. Farklı bir adaptör<br>kullanmak yazıcınıza zarar verebilir.               |
|----------------------------------------------------------------------------------------------------|----------------------------------------------------------------------------------------------------|
| Güç kablosunu prizden çıkartırken fiş<br>ucundan tutarak çekiniz, kablosundan<br>çekmeyiniz.<br>Yapmayınız                                                                                         | Termal yazıcı kafasına elle veya herhangi bir<br>cisimle dokunmayınız. Yazıcı kafası hasara<br>uğrayabilir veya yazıcı kalitesi bozulabilir. |
| Eliniz ıslak veya nemliyken fişe dokunmayınız.<br>Yapmayınız                                                                                                    | Ehliyetsiz kişiler haricinde yazıcınızın iç devrelerine<br>müdahale edilmesi için açılmasına izin vermeyiniz veya<br>açmayınız.              |

## 2. DP-401 TEMEL ÖZELLİKLERİ

Tartı cihazı göstergesindeki ağırlık değişimi yazıcı göstergesinde canlı olarak görülür.

Etiket tasarımı,ürün dosyası ve ilave bilgiler DP-401 bilgisayar programı üzerinde hazırlanarak taşınabilir hafıza kartı (SD veya USB bellek) ile cihazınıza yüklenebilir. Yüklenmiş olan bilgiler üzerinde istenilen değişiklikler;(Etiket seçimi, firma bilgisi, ürün bilgileri ve açıklamalar,vs) DP-401 dokunmatik klavyesinden yapılarak hafızaya kaydedilebilir.

5000 ayrı ürün hafızası oluşturulabilir. Her ürün için ayrı etiket formatını düzenleyip yazıcınıza yükleyebilir veya hafızada mevcut etiket tasarımını size uygun olanı seçebilirsiniz.

Tartı cihazından gelen ağırlık, parça sayısı bilgilerini etiket üzerine yazdırabilir ayrıca istediğiniz ürün adı, ürün kodu, tarih-saat, firma adı, müşteri adı ve diğer açıklama bilgileri istenilen etiket büyüklüğünde (Enfazla. etiket genişliği :76mm) bastırılabilir,

Yapılan işlemlerin günlük veya tarihe göre raporunu verebilir.

Taşınabilir hafıza kartı(SD veya USB) ile bilgiler bilgisayardan yazıcıya veya yazıcıdan rapor edilen bilgiler bilgisayara taşınabilir.

Hızlı ve kolay kullanım için ekran üzerinde ürünler ve fonksiyonlar için kısayol tuşları ataması yapılarak kullanıcıya özel çalışma ekranı oluşturulabilir.Bu yöntemle tek dokunuş ile ürün çağırılabilir veya fonksiyon işlevi yaptırılabilir.

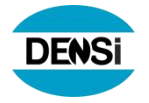

### 3. SEÇENEKLİ ÖZELLİKLER:

\* Birden fazla tartı cihazı ile haberleşerek, her birinden gelen ağırlık bilgisini yazar, rapor verir. \*Kablosuz (RF) haberleşme yapabilirler. \* Barkod okuyucu bağlantısı ile bilgi girişi yapılabilir. (Opsiyonel)

**TUŞLAR:** Yazıcı üzerinde iki adet ışık vardır: mavi ışık güç için; kırmızı ışık hata durumu içidir. PAUSE tuşu pasiftir. FEED tuşu aktiftir. Etiket hizalama işlemi yapar.

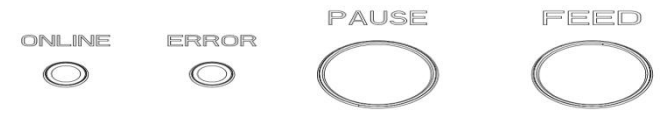

#### 4. YAZICI BAĞLANTILARI

#### 4.1. GÜÇ BAĞLANTISININ YAPILMASI

Güç adaptörü soketini yazıcınızın arka kısmındaki Güç yuvasına takıp, güç kablosunun fişini AC 220 V prizine takınız.

Cihazın arka alt tarafında ki güç açma /kapatma anahtarından güç beslemesini açıp kapatabilirsiniz.

Cihazın besleme anahtarı açıldığında üst ön tarafındaki güç ışığı(mavi) yanacaktır ve çalışmaya hazır hale gelecektir.

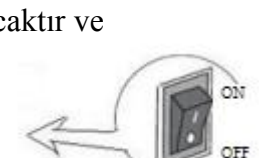

adaptör

## 5. YAZICIYA ETİKET TAKILMASI

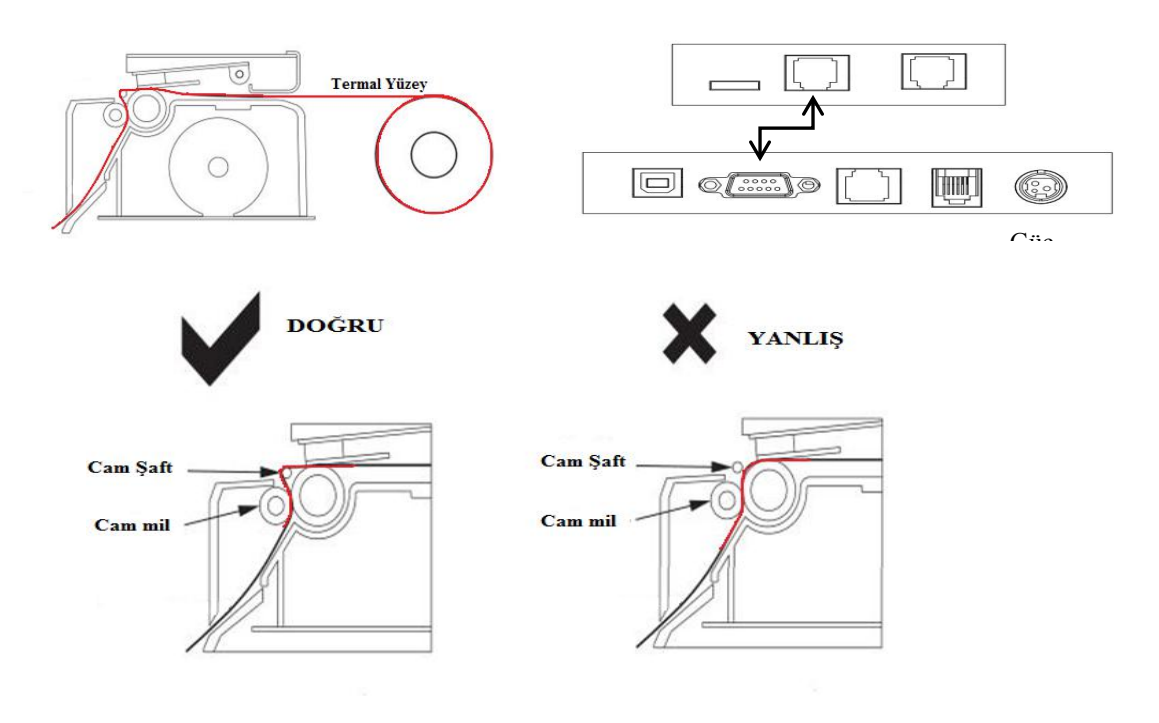

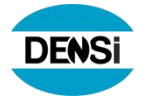

## 6. Ekran görüntüsü ve Tuş Fonksiyonları: DP-401 Cihazının dokunmatik ekran olup ekran baskı kuvveti ile çalışmaktadır. Sivri bir cisim ile

üzerine bastırmayınız.

| 1 Mer                    | nü Tuşu                                          | 2         | Secili ürün alanı               |                | 3            | Secili ürün kodu |
|--------------------------|--------------------------------------------------|-----------|---------------------------------|----------------|--------------|------------------|
| M F.                     | NO:49 E                                          | akal      | 18.                             | 03.2019<br>010 | 10:30<br>001 |                  |
| BRUT<br>O.<br>DARA<br>O. | <sup>- kg</sup><br>000<br><sup>- kg</sup><br>000 |           | 0.0                             | 00             | kg           | 4Yazdır Tuşu     |
| Patate                   | es Greyfurt                                      | Limon     | Mandalin                        | 2              | + K          |                  |
| ERIK                     | ISPANAK                                          | Portakal  | M+ YAZ                          |                |              |                  |
|                          | 5. Ürün veya fonksi<br>Kayıt hafıza tuşla        | yon<br>ri | 6 .Hafiza sayfas<br>Aktarma Tuş | sı<br>ları     |              |                  |

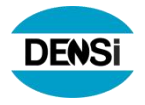

7. Menü alanı:

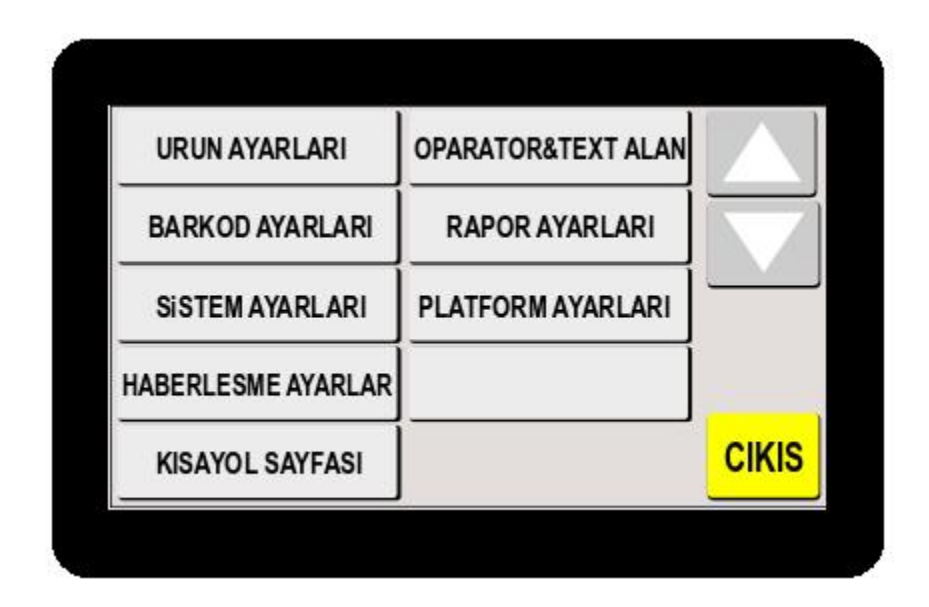

URUN AYARLARI

Girmek için basınız.

Bu menüden Yeni ürün girişi yapabilir veya mevcut ürün üzerinde değişiklikler yapabilirsiniz veya Kayıtlı bir ürünü hafızadan silebilirsiniz.

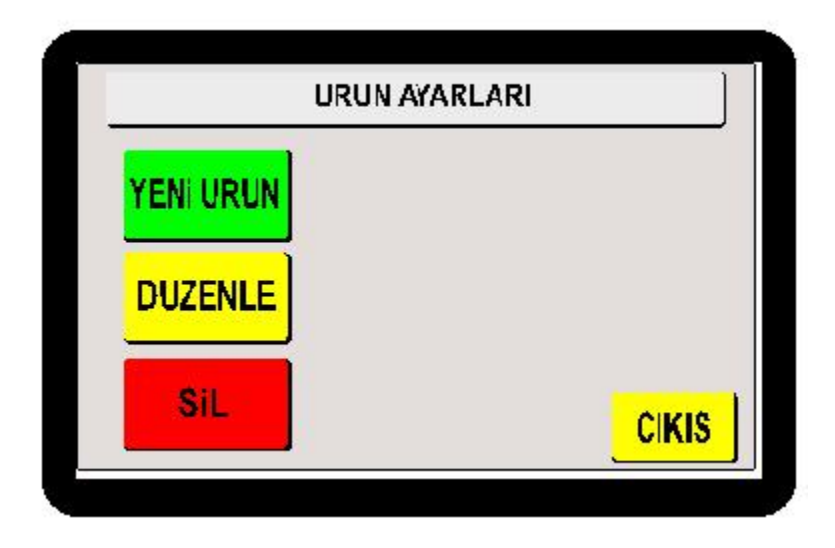

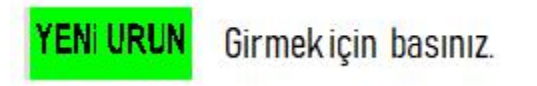

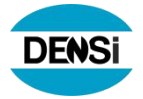

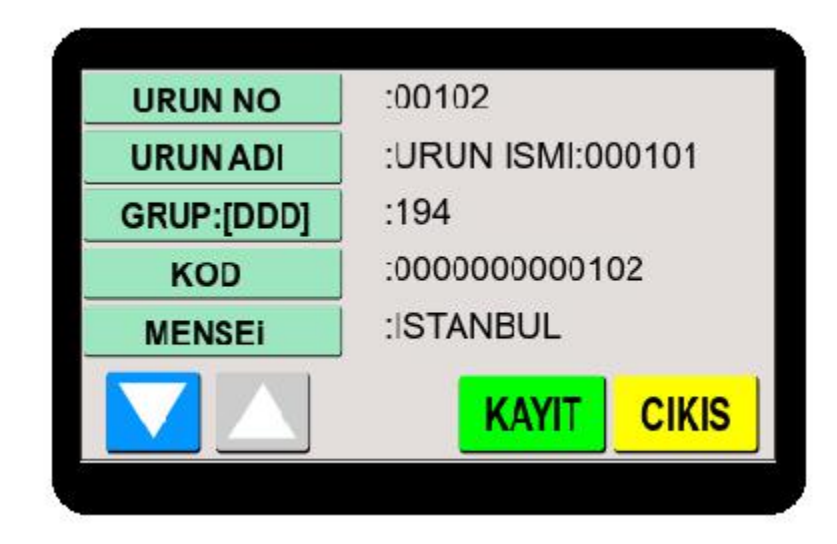

Yeni girişi yapılacak ürün bilgilerini ilgili ürün tuşları üzerine dokunarak giriş yapabilir ve giriş işlemi bittiğinde Kayıt tuşuna basarak işlemi tamamlayabilirsiniz kayıt işlemi yapıldı ise ekranda "OKEY" mesajı ile kayıt işleminin yapıldığı belirtilecektir.veya kayıt yapmadan çıkış için veya menüden çıkış için ÇIKIŞ tuşu ile çıkabilrsiniz.

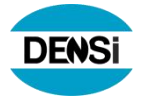

| UZEN |                     | G                                           | irm                                                                       | ek                                                                    | için                                                                                                    | basır                                                                                                    | NZ.                                                                                                    |                                                                                                    |                                                                                                    |
|------|---------------------|---------------------------------------------|---------------------------------------------------------------------------|-----------------------------------------------------------------------|----------------------------------------------------------------------------------------------------|----------------------------------------------------------------------------------------------------|----------------------------------------------------------------------------------------------------|----------------------------------------------------------------------------------------------------|----------------------------------------------------------------------------------------------------|
| KO   | )U/a                | di                                          | 11                                                                        | U                                                                     | RUN                                                                                                    | N11                                                                                                    | U                                                                                                    | RUN N                                                                                                    | 0                                                                                                    |
| UR   | UN                  | 1                                           | 12                                                                        | U                                                                     | RUN                                                                                                    | N12                                                                                                    |                                                                                                    |                                                                                                    |                                                                                                    |
| UR   | UN                  | 2                                           | 13                                                                        | U                                                                     | RUI                                                                                                    | N13                                                                                                    | ABC                                                                                                    | $\Delta$                                                                                                    | $\mathbf{\nabla}$                                                                                                    |
| 2    | 3                   | 4                                           |                                                                           | 5                                                                     | 6                                                                                                    | 7                                                                                                    | 8                                                                                                    | 9                                                                                                    | 0                                                                                                    |
| #    | =                   |                                             | &                                                                         | Γ.                                                                    | •                                                                                                    | - (                                                                                                    | )                                                                                                    | \$                                                                                                    | SĹ                                                                                                    |
| 1    | *                   | •                                           | Τ                                                                         | :                                                                     | ;                                                                                                    | •                                                                                                    | ,                                                                                                    | CI                                                                                                    | KIS                                                                                                    |
|      | KOI<br>UR<br>2<br># | KODU/a<br>URUN<br>URUN<br>2 3<br># =<br>/ * | UZENLE  G    KODU/adi  URUN1    URUN2  4    2  3  4    #  =  _    /  *  ' | KODU/adi  11    URUN1  12    URUN2  13    2  3  4    #  =     /  *  ' | VZENLE  Girmek    KODU/adi  11  UI    URUN1  12  UI    URUN2  13  UI    2  3  4  5    #  =  &  •    /  *  '  : | UZENLE  Girmekiçin    KODU/adi  11  URUN    URUN1  12  URUN    URUN2  13  URUN    2  3  4  5  6    #  =  &  +  +    /  *  '  :  ; | UZENLE  Girmekiçin basır    KODU/adi  11  URUN11    URUN1  12  URUN12    URUN2  13  URUN13    2  3  4  5  6  7    #  = | UZENLE  Girmekiçin basınız.    KODU/adi  11  URUN11  "    URUN1  12  URUN12  #  #  #  #  #  #  .  +  (  )    /  *  :  ;  .  , | UZENLE  Girmek için basınız.    KODU/adi  11  URUN11    URUN1  12  URUN12    URUN2  13  URUN13    2  3  4  5  6  7  8  9    #  =  &  -  +  (  )  \$    /  *  '  :  ;  .  ,  Cl |

Üzerinde değişiklik yapmak istediğiniz ürün No"su veya Ürün Kodu veya Ürün adı girişi yaparak aratma yapabilir veya aşağı yukarı kaydırma tuşları ile istenilen ürünü bulabilirsiniz. İstenilen ürün Hafızasında işlem için ürün üzerine dokunarak ürün menüsüne girerek değişiklik yapabilir siniz.

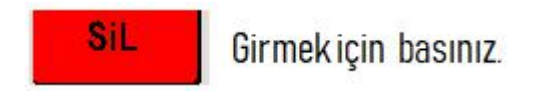

BARKOD AYARLARI

Girmekiçin basınız.

| EAN13 FORMAL   |  |
|----------------|--|
| AGIRLIK CARPAN |  |
|                |  |
|                |  |
|                |  |
|                |  |

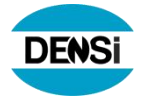

EAN 13 FORMAT Girmek için basınız.

| FORM 0 | FORM 5 |       |
|--------|--------|-------|
| FORM 1 | FORM 6 |       |
| FORM 2 | FORM 7 |       |
| FORM 3 | FORM 8 |       |
| FORM 4 | FORM 9 | CIKIS |

AGIRLIK CARPAN Girmek için basınız.

| 1     |       |
|-------|-------|
| 10    |       |
| 100   |       |
| 1000  | KAYI  |
| 10000 | CIKIS |

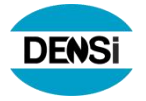

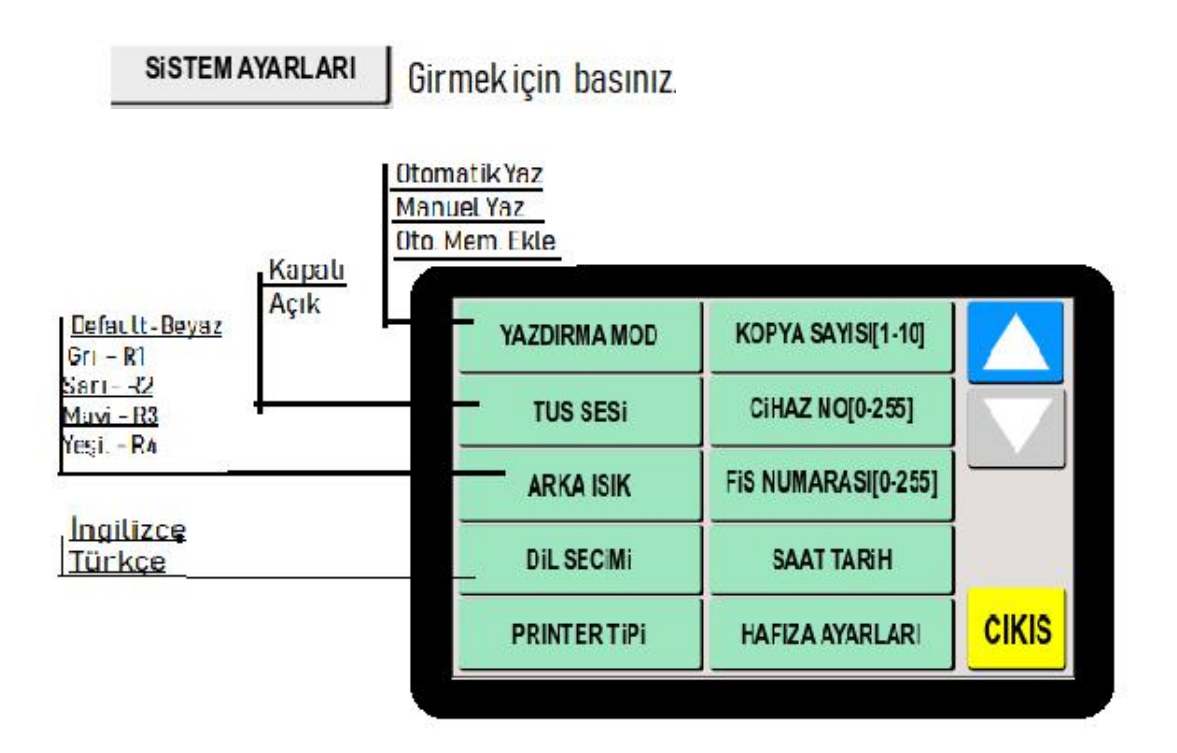

| YAZDIRMAMOD         | Tuşa basmadan, tuşa basarak yazdırma veya hafizada toplayıp yazdırma seçeneklerinden birisini seçebilirsiniz.       |
|---------------------|----------------------------------------------------------------------------------------------------|
| TUS SESI            | Tuşlara basıldığında sesli veya sessiz uyarı seçimi yapılır.                                                        |
| ARKA ISIK           | Ekran renk seçimi yapılır.                                                                                          |
| Dil SECiMi          | Cihaz dili seçimi yapılır.                                                                                          |
| PRINTERTIPI         | Yazıcı tipi seçimi yapılır.                                                                                         |
| KOPYA SAYISI[1-10]  | İşlem sonucu yazdırılan fiş veya etiket kopya sayısı girişi yapılır.                                                |
| CiHAZ NO[0-255]     | Aynı yerde birden fazla cihaz varsa ayırdedici numara girilebilir.                                                  |
| FIS NUMARASI[0-255] | Yazdırılan fiş üzerinde başlangıç fiş nosu girilebilir.                                                             |
| SAAT TARIH          | Saat ve Tarih ayarı için bilgiler girişi yapılır.                                                                   |
| HAFIZA AYARLARI     | Hafıza ayarları (Artırma veya azaltma ) girilebilir.                                                                |
| FABRİKA AYARLARI    | EVET ve HAYIR seçeneklerinden "EVET" seçilir ise tüm<br>kullanıcı ayarlarını başlangıç (Fabrika) aayarlarına çeker. |

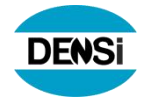

#### HABERLESME AYARLAR

DP-401 yazıcınızın 2 adet seri haberleşme portu bulunmaktadır.

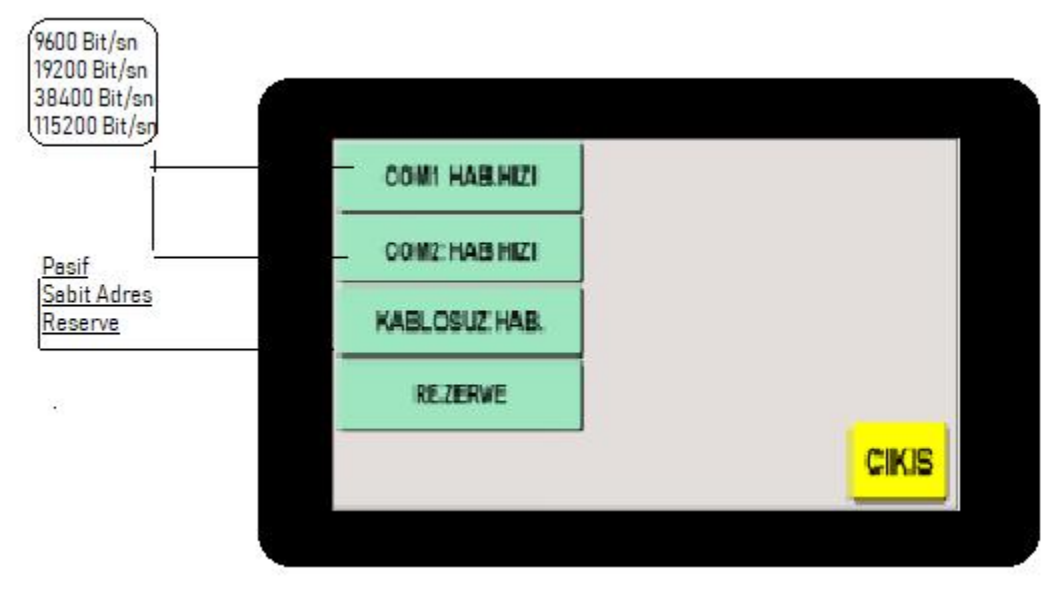

#### > COM 1 HAB. HIZI> 9600,19200,38400,115200 > KAYIT

Bağlayacağınız terazi veya diğer haberleşme cihazlarının haberleşme hızı ile aynı hızda olmasına dikkat ediniz.

> COM 2 HAB. HIZI> 38400 > KAYIT

2.nolu port cihazın kendi içinde haberleşmesi için kullanılmış ve 38400 Bit/sn olarak ayarlanmıştır. Aksi bir durum olmadıkça bu ayarla oynamayınız.

> KABLOSUZ HAB.> PASİF, SABİT ADRES > KAYIT Kablosuz haberleşme ayarlarını yapınız.

KISAYOL SAYFASI Girmek için basınız.

> SAYFADA TUŞ SAYISI>Tuşa basarak 2, 4, 6, 8 > seçip ÇIKIŞ > SAYFA SAYISI> 1, 2, 3, 4 > seçip ÇIKIŞ

Ana menü ekranında herbir sayfada göstermek istediğiniz kısayol hafiza tuş sayısını ve sayfa sayısını burada belirleyebilirsiniz

OPARATOR&TEXT ALAN Girmekiçin basınız.

Cihazınız da kayıtlı olan Operatör Text , ve müşteri alanlarını bu menüden düzenleyebilirsiniz 20 adet operatör alanı girişi yapabilir.

Text alanlarını ve müşteri alan bilgilerini bu menüden girebilirsiniz..

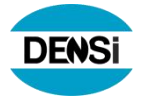

| OPARATOR | TEXT 5          |       | OPR. SERIKAN KAYA |       |
|----------|-----------------|-------|-------------------|-------|
| TEXT 1   | FIRMA ADRES SEC |       | OPERATOR 2        |       |
| TEXT 2   |                 |       | OPERATOR 3        |       |
| TEXT 3   |                 |       | OPERATOR 4        |       |
| TEXT 4   | 1               | CIKIS |                   | CIKIS |

## RAPOR AYARLARI Girmek için basınız.

İşlem sonuçları raporu alabilmek için istediğiniz rapor şeklini buradan düzenleyebilirsiniz.

| NUWARA/A GORE   | RAP.DOSYA SIL |       |
|-----------------|---------------|-------|
| KODAGORE        | RAPOR KAYIDI  |       |
| URUN ADINA GORE |               |       |
| OPARATOR GORE   |               |       |
| TARIHE GORE     |               | CIKIS |

- > NUMARAYA GÖRE > Ürün numarası girilerek rapor alınabilir.
- >*KODA GÖRE* > Ürün kod numarası girilerek rapor alınabilir.
- > ÜRÜN ADINA GÖRE > Ürün adı seçilerek rapor alınabilir..
- > **OPERATÖR GÖRE** > Operatör adı seçilerek rapor alınabilir.
- > RAPOR DOSYASI SİLME> Mevcut rapor dosyalarını siler,sıfırlar.
- > RAPOR KAYDI> RAPOR PASSIF (Kayıt tutmaz) ,(RAPOR AKTIF (Kayıt tutar) .

## PLATFORM AYARLARI Girmek için basınız.

DP-401 bağlantısı yapılacak platform ile ilgili ayarları yapabilirsiniz.

#### 7.1.1. Platform seçimi

## *M* > *PLATFORM AYARLARI*> *PLATFORM SECIN*> *PLATFORM1 DAHILI (PLATFORM2 HARICI)* > *KAYIT*

Cihazınıza bağlı harici veya dahili platformları seçerek menüden kolay ulaşım imkanı sağlayabilirsiniz

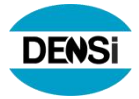

| PLATFORM SECIN | TARTIM HIZI[1-10] |       |
|----------------|-------------------|-------|
| TERAZI TIPI    | IC SAYIM          |       |
| AGIRLIK BIRIMI | KALIBRASYON       |       |
| HESAP BIRIMI   | SAAT TARIH        |       |
| RESERV         | HAFIZA AYARLARI   | CIKIS |

PLATFORM SECIN Girmek için basınız.

>PLATFORM DAHİLİ : DP-401 içerisinde dahili tartı devresinden çalışıyorsa seçilir. >PLATFORM HARİCİ: Harici bir indikatör veya terazi bağlantısı olacaksa seçilir.

TERAZI TIPI

Girmekiçin basınız.

Harici bağlantı yapılacak indikatör veya terazinin modeli kayıtlı ise buradan seçin ve kayıt tuşuna basarak kaydediniz. Kaydı yapılan model ismi kırmızı olarak renk değiştirecektir.

| DL-DC -otomatik | SI-PC100W   |       | GL 150 TAMAMI   | SELES          |     |
|-----------------|-------------|-------|-----------------|----------------|-----|
| DL-DC - surekli | TMT-PLUS    |       | GL 150 ESKi     | XK3190A12      |     |
| FS8000          | JW-UFO      |       | PC100_300FiyatH | TOLEDO         |     |
| FS8000A         | HZQ         | KAYIT | CA - CA DUAL    | GENERAL FORMAT | KAY |
| AC100           | DS BOY KILO |       | DS - DENSi      | PNR_BTN        | СІК |

AGIRLIK BIRIMI Girmekiçin basınız.

Harici ve dahili platformun ağırlık birimi ayarlarını buradan yapabilirsiniz.

> PLATFORM1 DAHİLİ > >PLATFORM HARİCİ > Platform çeşidini seçtikten sonra Tartınızın ağırlık birimini aşağıdaki tablodan seçip KAYIT tuşu ile kaydını yapınız.

| olomalik |      |      |
|----------|------|------|
| mg       | b    |      |
|          | m    |      |
| kg       | adet | KAY  |
| 1        |      | CKUS |

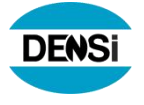

HESAP BIRIMI Girmekiçin basınız.

> PLATFORM1 DAHİLİ > >PLATFORM HARİCİ > Platform çeşidini seçtikten sonra hesap birimini aşağıdaki tablodan seçip KAYIT tuşu ile kaydını yapınız.

| ci omalik. | kgti |       |
|------------|------|-------|
| mgfadet    | gim  |       |
| gladet     | kgim |       |
| k gladet   |      | KAYI  |
| ite        |      | CIKIS |

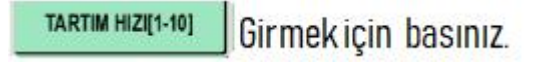

Dahili platformun Tartı krarlılığı ve hız ayarlarını bu bölümden yapabilirsiniz.

- > HIZ BİLGİ ORANI> 15hz, 7, hz, 3, 75hz > KAYIT
- > KARARLILIK HIZI> 0..99>KAYIT
- > TARTIM HIZI> 1..10>KAYIT

**iC SAYIM** 

Girmek için basınız.

> İÇ SAYIM> 0... > Dahili tartınızın hassasiyetini artırmak için iç sayım değerini ayarlayabilirsiniz. . sayım değerini girip KAYIT tuşuna basınız.

Girmekiçin basınız

Dahili platform seçilmiş ise dahili tartının ayar ve kalibrasyonu buradan yapılabilir.

>*NOKTA POZİSYONU* > *0.00* Nokta kaydırma ayarı.

- > TAKSİMAT > 0.50 Taksimat seçimini yapabilrsiniz. Her tuşa basışta seçenek değişir.
- > MAX. KAPASİTE > 150.00 Maksimum tartı değeri girilir.
- > YÜKLEME AĞIRLIK > 1.00 Ayarlama için yüklenecek sabit ağırlık değeri.

> AÇILIŞ SIFIRLAMA % > 10 Tartı ilk açılışta sıfırlayacağı ölü yük değeri.

> MANUEL SIFIRLAMA > 50 ZERO tuşuna (Z) basıldığında sıfırlanacak ağırlık değeri.

> OTOMATİK SIFIRLAMA d> 2 Tartı üstünden ağırlık kaldırıldığında sıfırlanacak sapma değeri.

> KALİBRASYON > Tartı doğruluğu ayar konumu. Yükleme ağırlığını koyup KAYIT basınız. "Kalibrasyon Tamamlandı" mesajı ile yükleme ağırlığı ekranda görülecektir.

DP-401 CIHAZINIZIN ÇALIŞMA MODUNUN BELİRLENMESİ

Cihazınızın Çalışma modu cihazınıza yükleyeceğiniz yada seçeceğiniz "ETİKET FORMATI" na göre belirlenmiş olacaktır.

#### TARTIM MODU ÇALIŞMA EKRANI

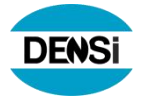

Eğer Etiket formatınız sadece Tartım işlemine göre yapılmış ise "Ana Ekran " (Çalışma Ekranıı) <TARTIM MODU> na göre şekillenecektir.

| BRUT kg | 0        |          | 00       |   |   |
|---------|----------|----------|----------|---|---|
| DARA ko | 30       |          |          |   | k |
| 0.00    | 10       |          | Vit      |   |   |
| Patates | Greyfurt | Limon    | Mandalin | 2 | - |
| ERIK    | ISPANAK  | Portakal | M+ YAZ   |   | ~ |
|         |          |          |          |   |   |

#### PARÇA ADET SAYICI MODU ÇALIŞMA EKRANI

Eğer Etiket formatınız Parça adet sayım işlemine göre yapılmış ise "Ana Ekran " (Çalışma Ekranı) <PARÇA ADET SAYIM MODU> na göre şekillenecektir.

| T. ADET      | 00       |           | 00       | 100 |    |
|--------------|----------|-----------|----------|-----|----|
| B.Ağırlık g/ | Ad<br>00 |           | U.L      | JUU | kč |
| Patates      | Greyfurt | Limon     | Mandalin |     |    |
| ERIK         | ISPANAK  | Portakal  | M+ YAZ   |     | *  |
| Linix        |          | ( offeren | MIT YAZ  |     | _  |

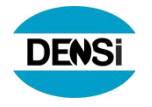

#### FİYAT HESAPLAMA MODU ÇALIŞMA EKRANI

Eğer Etiket formatınız Fiyat Hesaplama işlemine göre yapılmış ise "Ana Ekran " (Çalışma Ekranı) <FİYAT HESAPLAMA MODU> na göre şekillenecektir.

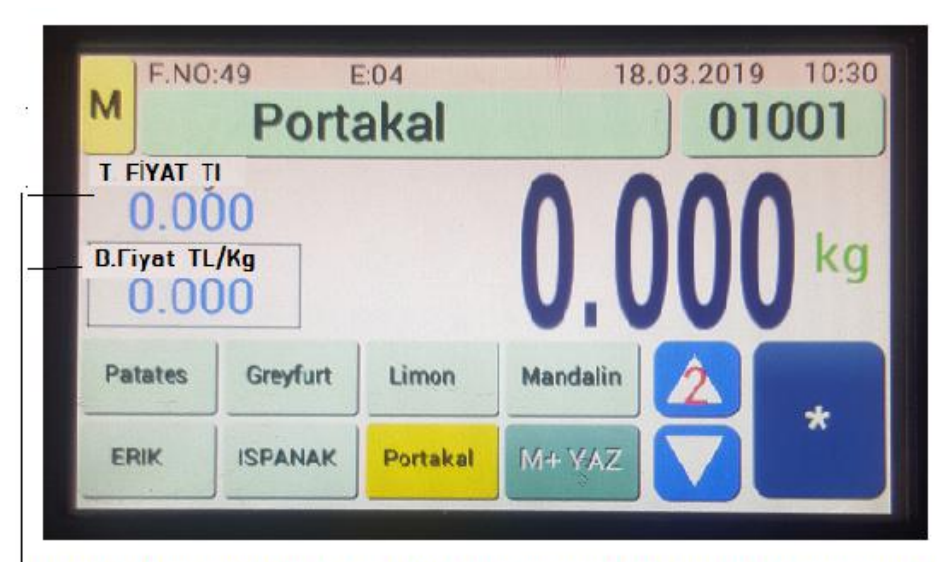

Etiket formatında Birim Fiyat ve Toplam fiyat pencereleri açılmış ise çalışma ekranı - <T.FİYAT> ve <B.Fiyat> ekranları ile birlikte açılacaktır.

#### ÇALIŞMA EKRANI KISAYOL HAFIZA TUŞLARININ OLUŞTURULMASI

Çalışma Ekranı üzerinde bulunana "Kısa Yol Hafıza Tuşları" na çalışma şekliniz ve isteğe göre Ürün hafızaları veya Fonksiyon hafıza tuşları olarak atayabilirsiniz.

#### KISAYOL TUŞLARINA ÜRÜN ATAMASI NIN YAPILMASI

>Atama yapmak istediğiniz Hafıza tuşu üzerine sürekli (1-2 sn) basılı tutunuz. Kısayol atama ekranı Görülecektir.

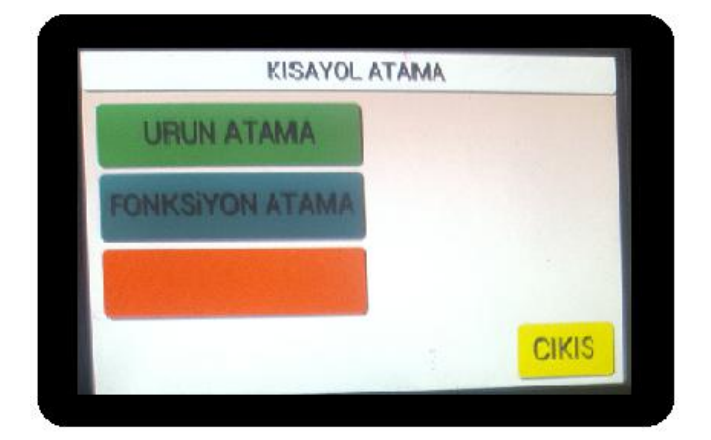

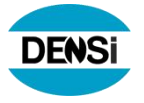

URUN ATAMA

Ürün atama tuşuna basıldığında kayıtlı ürün listesi görülecektir.

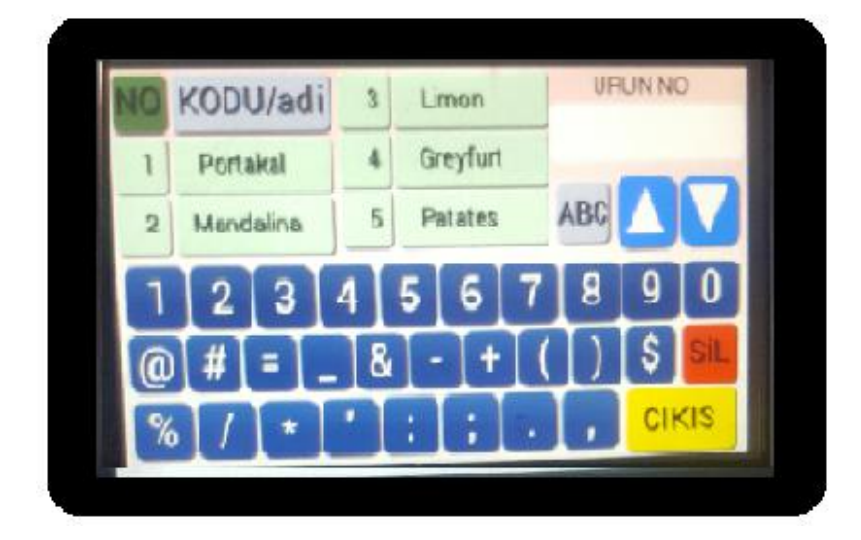

Seçmek istediğiniz ürünü aşağıdaki yöntemlerden birini kullanarak seçebilirsiniz.:

<NO> tuşuna basıp ürün nosunu girerek

<KODU > Tuşuna basıp ürün jkodunu girerek

<adı > Tuşuna basıp ürün adını yazarak

İstenilen ürün listede görüldükten sonra ürün üzerine dokunduğunuzda ürün otomatik olarak belirlemiş olduğunuz kısayol hafıza tuşuna atanmış olacaktır ve tuş üzerinde atanan ürün adı yazacaktır.

ÖRMEK : 2. satır 1. sütunda ERİK kayıtlı hafizaya mevcut listeden ELMA ürünü ataması yapalım.

| M    | F.NO:4   | 19 E     | E:04     |          | 18.03.201        | 9 10:30 |  |
|------|----------|----------|----------|----------|------------------|---------|--|
| IVI  | Portakal |          |          |          | 01001            |         |  |
| TF   | IT TAY   | ~        |          | -        |                  | -       |  |
| (    | J.00     | 0        |          |          | $\Lambda\Lambda$ | Π.      |  |
| B.Fi | yat TL/  | Kg       |          |          |                  | kg      |  |
| (    | 0.00     | 0        |          | V.       | VV               | V       |  |
| Pat  | tates    | Greyfurt | Limon    | Mandalin | 2                |         |  |
| ED   |          | ISPANAK  | Portakal | M+ YAZ   |                  | ~       |  |

"ERİK" kısayol tuşuna 1-2 sn basılı tutunuz.< KISAYOL ATAMA> ekranı çıkacaktır.

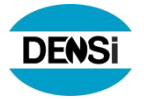

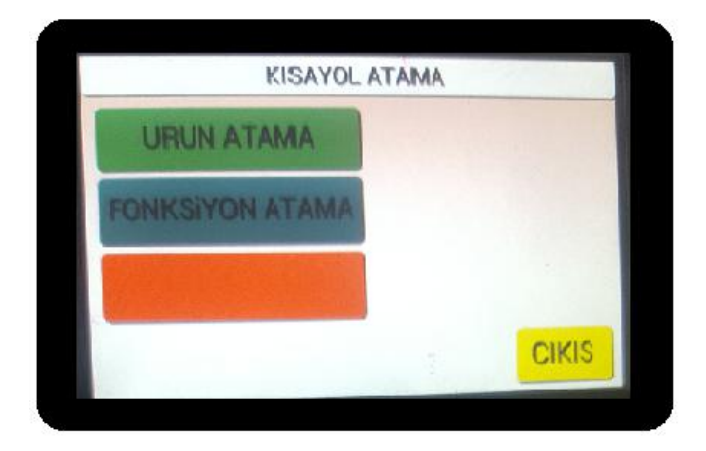

<ÜRÜN ATAMA> tuşuna basııldığında <ÜRÜN LİSTE/ARAMA> ekranı çıkacaktır.

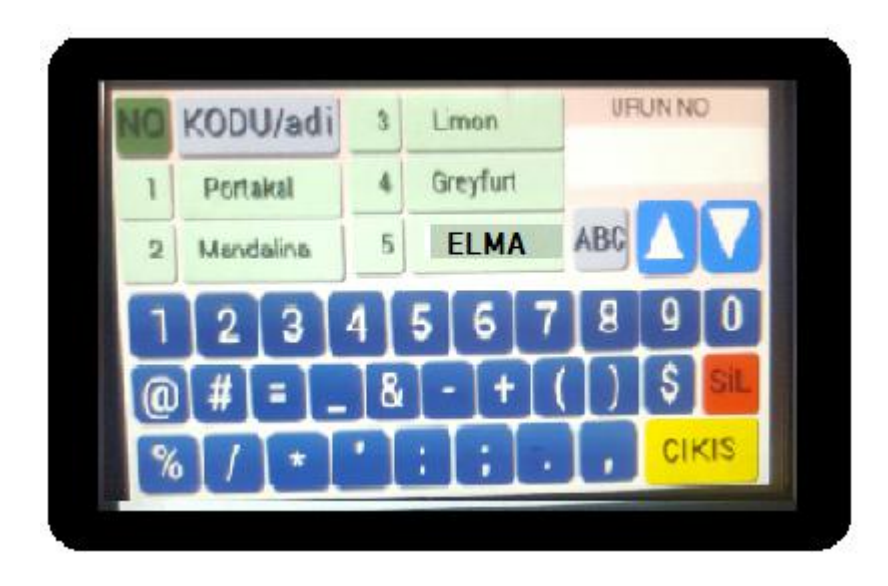

Listede <NO>, <KOD>, <adı > tuşlarından birini kullanıp arama yaparak istenilen ürünü listede Görüldüğünde ki bizim aradığımız ürün <ELMA> listede görülmektedir <ELMA> ürünü üstüne dokunulduğunda otomatik olarak kısayol tuşuna ataması yapılmış olacak ve <ELMA> adı tuş üzerinde yazılmış olacaktır.

| M   | F.NO:49 E:04 |          |          | 18       | 18.03.2019 10:30 |       |  |
|-----|--------------|----------|----------|----------|------------------|-------|--|
| IVI |              | Porta    |          | 01001    |                  |       |  |
| TF  | IT TAY       | 0        |          |          | 00               |       |  |
|     | J.UU         | U        |          |          |                  | 1 mar |  |
|     | yat TL/      | Kg<br>O  |          | U.U      | JUL              | кд    |  |
| Pat | ates         | Greyfurt | Limon    | Mandalin | 2                | *     |  |
| Eln | na           | ISPANAK  | Portakal | M# YAZ   |                  |       |  |

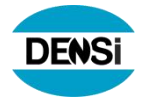

#### KISAYOL TUŞLARINA FONKSİYON ATAMASININ YAPILMASI

>Atama yapmak istediğiniz Hafıza tuşu üzerine sürekli (1-2 sn) basılı tutunuz. Kısayol atama ekranı Görülecektir.

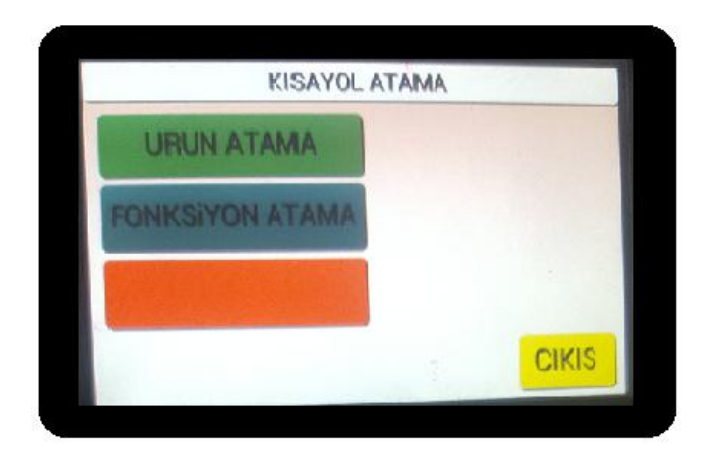

<FONKSİYON ATAMA> tuşuna basıldığında kayıtlı fonksiyon listesi görülecektir.

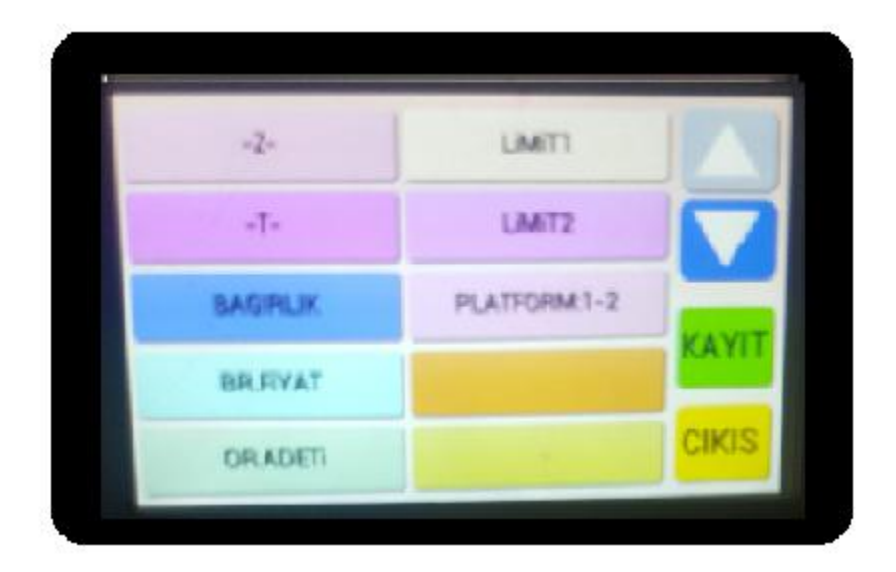

Seçmek istediğiniz Fonksiyon üzerine dokunduğunuzda o fonksiyon otomatik olarak belirlemiş olduğunuz kısayol hafiza tuşuna atanmış olacaktır ve tuş üzerinde atanan fonksiyon adı yazacaktır.

#### 8. DP-401 İŞLEM FONKSİYONLARI

ÜRÜNLERİN VE ETİKET YAZDIRMA BILGİLERİNİN OLUŞTURULMASI

DP-401 Akıllı Yazıcı Cihazına özel yazılmış PC programı mevcuttur. Ürün bilgileri, etiket Yazdırma bilgiler ,Etiket Formatı, Barkod tipi gibi bilgiler PC programı içerisine girilabilir.

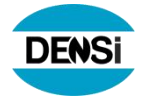

PC programında oluşturulan bilgiler DP-401 Cihazına (Cihazınızın opsiyonlarına göre RS-232C portu, SD Hafiza kartı, USB Hafiza kartı vb. Mevcut ise) Direkt RS-232C portuna bağlantı yapılarak, veya SD hafiza kartı, USB Hafiza kartı ile yükleme yapılabilir. Yükleme yapılmış bilgiler ürün ile birlikte eşleşmiş olarak ekrana gelecek veya yazıcıdan çıktısı alınabilecektir.

DP-401 cihazı üzerinde yapılan işlemlere ait rapor bilgileri yine DP-401 PC programı içerisine aktarılıp görülebilir veya yazıcı çıktısı alınabilir.

#### ÇALIŞMA EKRANI VE EKRAN BİLGİLERİ:

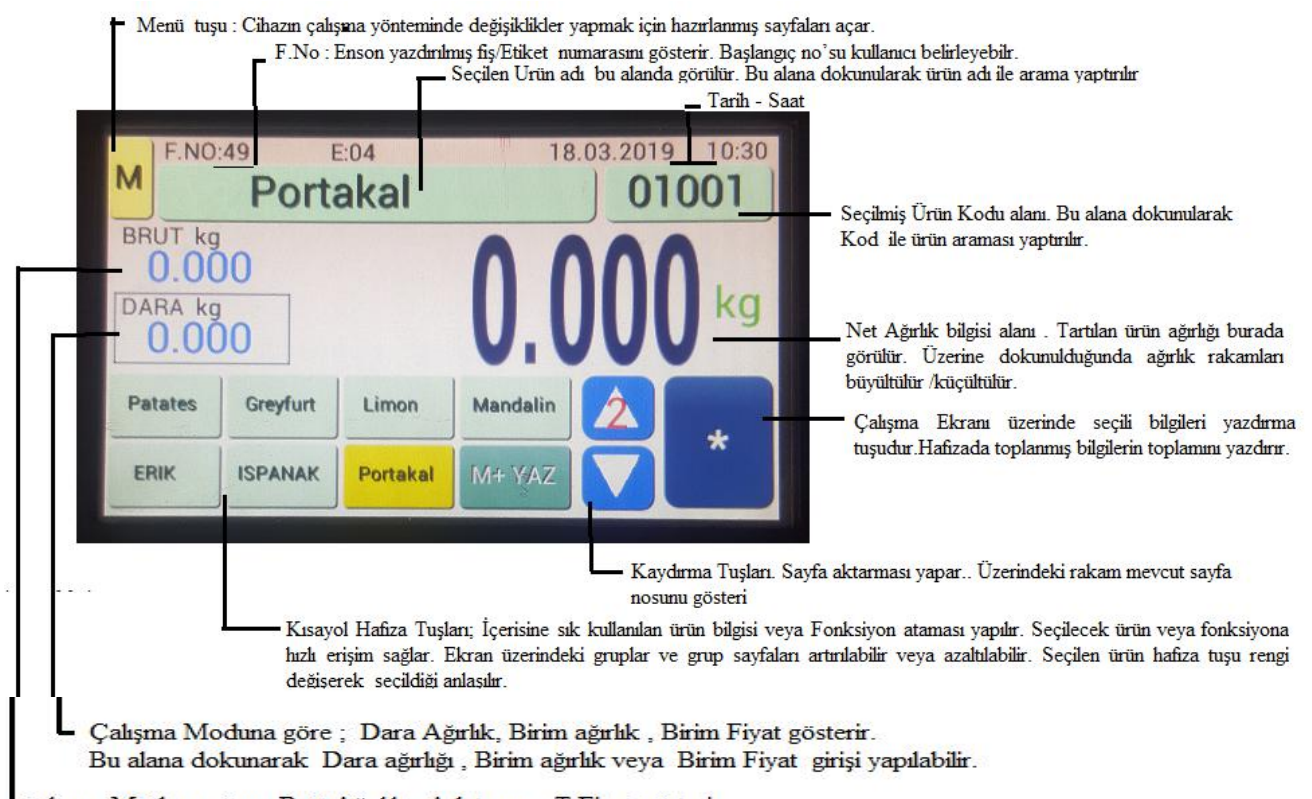

Çalışma Moduna göre: Brüt Ağırlık , Adet veya T.Fiyat gösterir

#### 8.1. ÜRÜN SEÇME

Tartımı yapılacak ürünü seçmek için 2 yöntem vardır:

<KISAYOL> HAfiza tuşlarında kayıtlı ise direkt olarak üzerinde ürün adı yazılı kısayol tuşuna basılarak ürün seçilebilir. Seçilen kısayol tuşunun rengi değişecek ve seçilen ürün adı çalışma ekranının <Seçili Ürün Alanı> nda görülrerktir.

<ÜRÜN ARAMA>" Seçili Ürün alanı" kısmında Ürün adı alanına veya ürün kodu alanına dokunulduğunda ürün listesi/arama ekranı Görülecektir.

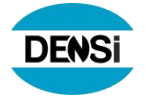

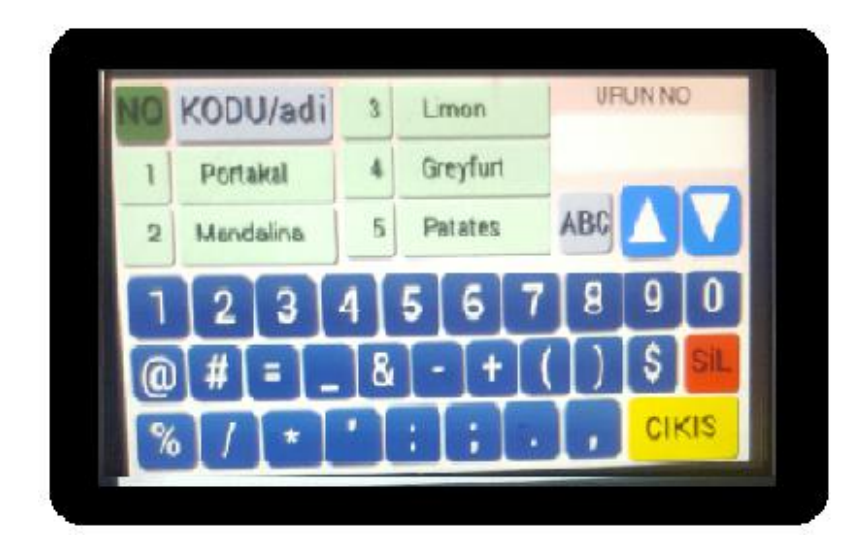

Listede görülüyor ise direkt ürün adı üzerine dokunulduğunda o ürün otomatik olarak çalışma ekranı üzerinde seçili ürün alanında görülecektir.

Aranan ürün lstede görülmüyor ise ürün <NO>, <KODU/adı>, <ADI/kodu> seçeneklerinden hangisi girilerek arama yapılacaksa o seçenek üzerine dokunulduğunda rengi değişecek ve seçili olduğu anlaşılacaktır.

<NO> seçilmiş ise ürün sıra nosu girilerek,

<KODU/adı> seçilmiş ise ürün kodu girilerek,

<ADI/kodu> seçilmiş ise ürün adı girilerek arama yaptırılır.

veya Aşağı- yukarı ok tuşları ile ürün listede bulunur

Ürün adı veya kodu ekrandaki listede görüldükten sonra üzerine dokunulduğunda o ürün otomatik olarak çalışma ekranında seçilmiş olur.

Bundan sonra yapılacak tüm tartım işlemleri seçilmiş ürün hafizasına rapor olarak kaydedilecektir. . Çalışma anında istenildiği zaman ürün değişikliği yapılabilir. Ürünlerin hafizalarına yapılan kayıtlar , cihazın kapatılması, elektrik kesintisi veya yanlışlıkla kapatma durumlarından etkilenmez..

#### 8.2. MANUEL YAZDIRMA

Çalışma ekranı üzerinde seçilen ürün bilgileri , ürüne aitAğırlık bilgileri tuşuna basıldığında cihaz fiş/ etiket çıktısı verir.( "Sistem Ayarları" menüsünde "Manuel Yaz" seçimi yapılmış olmalıdır ).

#### 8.3. OTOMATİK YAZDIRMA

<Sistem Ayarları> menüsünde < Otomatik Yazdırma> seçimi yapılmış ise hiçbir tuşa basmaya gerek kalmadan tartım ünitesinden gelen tartı bilgisini otomatik olarak yazar.

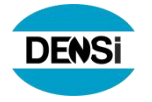

#### 8.4. TOPLAMA İŞLEMİ

Seçilmiş ürüne ait Tartım bilgilerini her tartım sonucunu  $\mathbf{M}$  + YAZ tuşu ile yazdırmak suretiyle ağırlıkları hafizada toplama yaptırabllir ve

Genel toplam bilgisini 📩 tusur

isini tuşuna basarak yazdırabilirsiniz.

M + YAZ Tuşu Ağırlık, Adet, Fiyat'ları üstüste toplamak için de kullanılır. Topla veya Topla Yazdır seçeneklerinden biri seçilerek kullanılır.

#### 8.5. ARA TOPLAM ALMA

Ara toplam fonksiyonu iki ara toplam işlemi arasında yapılan tartımların toplamını

verir. Bu değerleri almak için toplama işlemi bittikten sonra tuşuna basılır. Yapılan tartım adedi ve ürüne ait toplam ağırlık cihaz ekranında görülür. Etikete yazdırmaz.

#### 8.6. GENEL TOPLAM ALMA

Genel toplam fonksiyonu Ara toplamda görülen değerleri yazdırır. Bu değerleri

yazdırmak için toplama işlemleri bittikten sonra tuşuna basılı**r**. Toplam sonuç etiket üzerine yazılır.

#### 8.7. KAMYON TARTIM MODUNDA ÇALIŞMA

#### 8.7.1. Sol yan tarafta bulunan <u>AÇMA/KAPATMA</u> anahtarını açınız. Yazıcı etiket başlığını yazıp duracaktır ve ekranında PLAKA GİRİLMEDİ ! ve TARTI 1: yazıları görülecektir.

#### 8.7.2. (TART 1) ARAÇ PLAKA NO GİRİLMESİ

(F) Tuşuna ve (0) sıfır tuşuna basınız. Göstergede kısa bir süre YENİ KAYIT GİRİŞ yazısı görüldükten sonra tuşlarla araç plaka no'sunu girin ve (PRINT) tuşuna basın. Göstergede YENİ KAYIT TAMAM yazısı kısa bir süre görüldükten sonra aracın plakası, TART 1 ve aracın ağırlığı görülür.(PRINT) tuşuna basılarak araca ait fiş çıktısı yazdırılır.

#### 8.7.3. (<u>TART 2</u>) HAFIZADAN TARTI 1'İ GERİ ÇAĞIRMA VE ELİLE DARA GİRİLMESİ

( ITEM ) Tuşuna basınız. Göstergede kısa bir süre ID (URUN) arama yazısı görüldükten sonra tuşlarla araç plakasını girin ve ( **PRINT** ) tuşuna basın. Göstergede kısa bir süre TART 1 ağırlığı ve araç plakası görüldükten sonra aracın plakası, TART2 ve aracın ağırlığı görülür. Eğer araç başka bir yerde tartıldı ise veya aracın darası biliniyorsa ( **F** ) ve ( 1 ) tuşlarına basın. Göstergede ELLE DARA GİRİŞ yazısı 001234 ağırlık değeri görülür, buraya tuşlarla aracın darası girilir ve ( **PRINT** ) tuşuna basılarak TARTI 1, TARTI 2, NET ağırlığı yazan fiş çıktısı yazdırılır. Araç darası el ile girilmiş ise fiş üzerinde **TARTI 2 DARA ELİLE GİRİLDİ** yazısı görülecektir.

#### 8.8. YAZICININ TEMİZLENMESİ

Uzun çalışma süreleri sonunda yazıcı termal grubu kağıt yünleri ile kirlenecektir. Bu toz ve kirler yazı kalitesini kötü yönde etkiler. Temizleme işlemine başlamadan önce

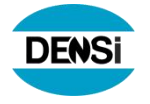

yazıcınızın kapalı durumda olduğuna dikkat edin. Temizleme işlemini aşağıdaki gibi yapınız.

- 8.8.1. 1- Yazıcı Kağıt Rulo kapağını açınız ; varsa kağıt ruloyu çıkarınız.
- 8.8.2. Termal yazıcı kafa bölgesini alkol emdirilmiş pamukla hafifçe siliniz. Kağıt sürme milini, kağıt algılayıcısı ve termal kafa üzerini de aynı şekilde temizleyiniz.
- 8.8.3. 3- Kağıt ruloyu yerine yerleştirip kapağı kapatınız.

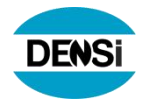

SIRA NO

0043

SAAT

16:45

kg

9. Etiket tasarımı örnekleri:

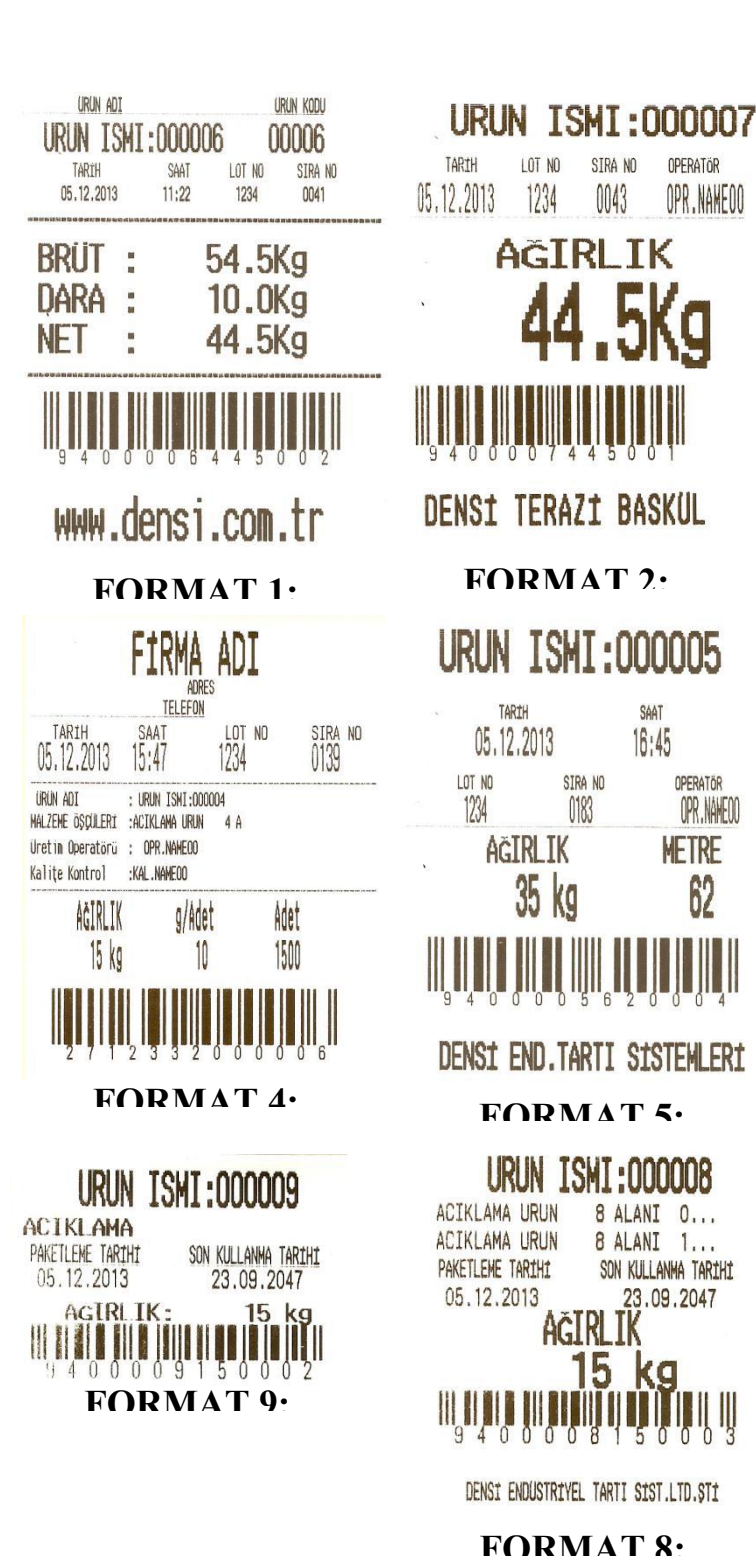

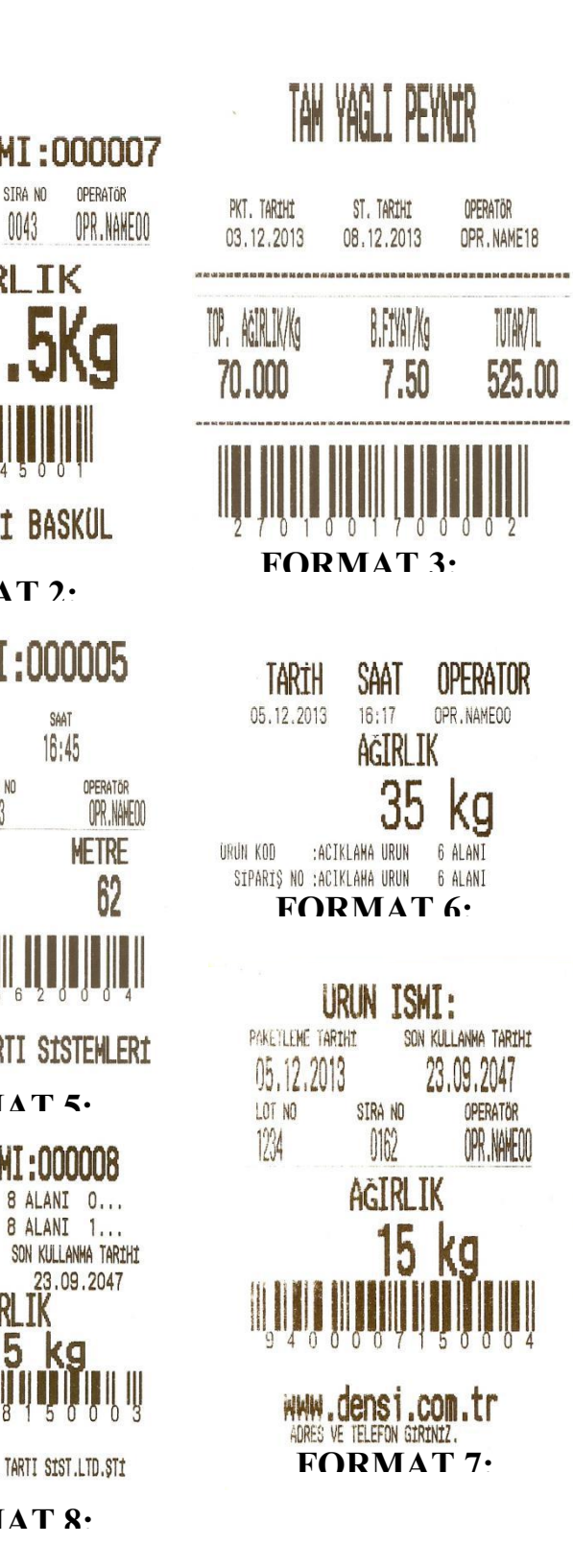

| G                                                                                                    | ARAN'                                                                                                    | <b>Fİ BELGESİ</b>                                                                  |
|----------------------------------------------------------------------------------------------------|----------------------------------------------------------------------------------------------------|------------------------------------------------------------------------------------|
| İMALATÇI FİRMANIN<br>Ünvanı : DENSİ ENI<br>Adresi : Kimya Sar<br>Tuzla/İstanbul<br>Tel. : (0216) 593<br>Web : { HYPERLI | DÜSTRİYEL TARTI SİSTEI<br>nayicileri Organize Sanayi<br>25 85 (pbx) Faks: (0216)<br>INK "http://www.densi.cor | MLERİ SAN. ve TİC. LTD. ŞTİ.<br>Bölgesi Organik Cd. No: 41<br>593 25 89<br>n.tr" } |
| Firma Adı (Kullanıcı)                                                                                                   | :                                                                                                    |                                                                                    |
| Cihazın Tipi ve Modeli                                                                                                  | : DENSİ /                                                                                                    |                                                                                    |
| Cihazın Seri Numarası                                                                                                   | :                                                                                                    | İmal Kodu :                                                                        |
| Fatura Tarihi                                                                                                    | :                                                                                                    |                                                                                    |
| SATICI FİRMANIN<br>Ünvanı                                                                                               | :                                                                                                    |                                                                                    |
| TARİH - İMZA - KAŞE                                                                                                    | :                                                                                                    |                                                                                    |
|                                                                                                    |                                                                                                    |                                                                                    |

#### <u>GARANTİ ŞARTLARI</u>

2) Malın tamir süresi en fazla 20 iş günüdür.

3) Malın;

-Teslim tarihinden itibaren garanti süresi içinde kalmak kaydıyla bir yıl içerisinde, aynı arızayı ikiden fazla tekrarlaması veya farklı arızaların dörtten fazla ortaya çıkması veya belirlenen garanti süresi içerisinde farklı arızaların toplamının altıdan fazla olması sonucu, maldan yararlanamamanın süreklilik kazanması,

-Tamiri için gereken azami sürenin aşılması,

-Servis istasyonunun mevcut olmaması halinde sırasıyla satıcı, bayi,acentası, ithalatçısı veya imalatçısından birisinin düzenleyeceği raporla arızanın tamirinin mümkün bulunmadığının belirlenmesi,durumlarında, tüketici malın ücretsiz değiştirilmesini, bedel iadesi veya kayıp oranında bedel indirimi talep edebilir. Bu konu ile ilgili raporun tüketicinin başvuru tarihinden itibaren 7 gün içerisinde düzenlenmesi zorunludur. Tüketicinin bu taleplerine karşı satıcı bayi, acenta, imalatçı ve ithalatçı ayrı ayrı sorumludur.

4) Malın kullanma kılavuzunda yer alan hususlara aykırı kullanılmasından kaynaklanan arızalar garanti kapsamı dışındadır.

#### **GARANTİ KAPSAMINA GİRMEYEN HUSUSLAR**

1)Cihazın firmanın yetkili servisleri haricinde herhangi bir tamir atölyesi tarafından müdahalesi tesbit edildiğinde,

2)Cihazın yanlış voltajda kullanılması halinde,

3)Yanlış kullanımdan dolayı pil, batarya ve termal yazıcı kafa aksamında oluşabilecek arızalarda, 4)Kullanma rehberinde belirtildiği şekilde kullanılmayıp arızalanması halinde,

5)İmalatçının sorumluluğunda olmayan nakliyelelerden doğan her türlü hasar ve kırılmalarda, cihaz garanti kapsamına girmez.

<sup>1)</sup> Garanti süresi, malın teslim tarihinden itibaren başlar ve 3 yıl'dır. Akülü cihazlarda akü garanti süresi kullanım hataları dışında 1 yıl'dır. Termal yazıcılı cihazlarda termal kafa garanti süresi 1 yıl'dır.

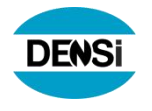

10. Hatalar

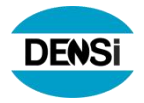

#### 11. Firma Profili

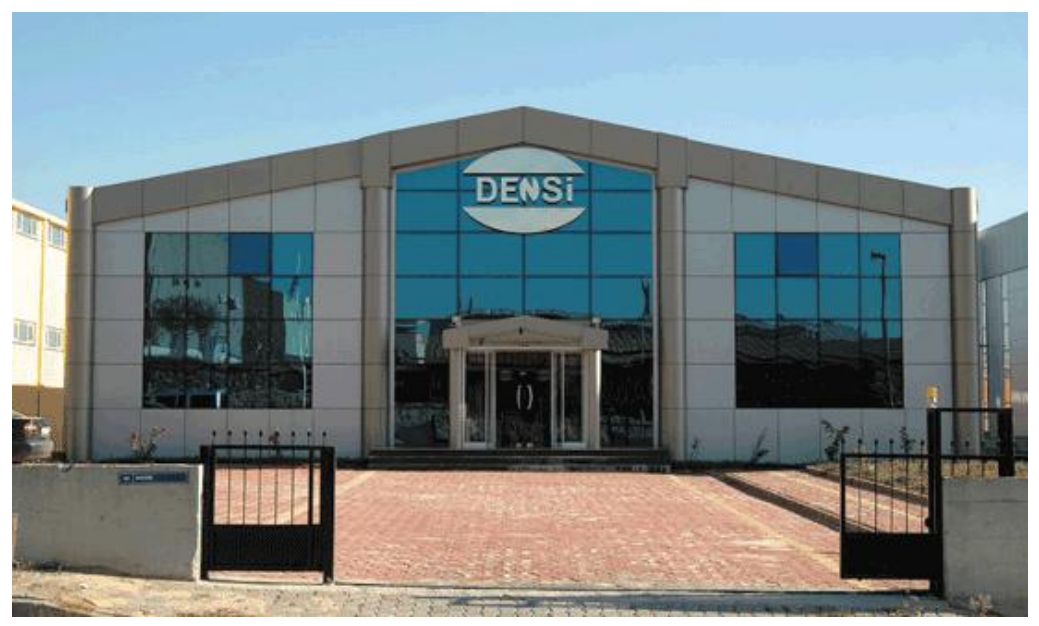

Densi LTD. Tartı sistemleri 1995 yılında İstanbul 'da kuruldu. Elektronik tartı cihazları ve kendi markası "Densi"altında ürettiği ürünlerle elektronik tartı cihazları pazarına girmiştir.

- Kısa zamanda Türkiye genelinde satış bayileri ve satış sonrası servis şubelerini organize ederek ürün ve hizmet kalitesini kanıtlamış ve sektörün ilkleri arasına girmeyi başarmıştır.
- 2500 m2 kapalı alan, 25000 adet/yıl üretim, teknik altyapı ve donanımına sahip fabrika tesisi ve de konusunda uzman kadrosuyla Türkiye pazarında etkin ağırlığa sahip olan şirketimizin dış pazarlara ihracatı ise her yıl artmaktadır.

Standart tartı cihazları üretimi yanında özel amaçlı tartı ölçüm-Test-Kontrol sistemleri ve teknik projelerle çözüm paketleri sunarak endüstriyel sektörde de etkin hizmet vermektedir.

- ISO 9001 Kalite Güvence Sistemi altında üretim gerçekleştiren şirketimiz ticari amaçlı tarı kullanabilirliği için gerekli yasal standart, tip onay belge ve sertifikalarına(EN 45501, OIML, CE vs) sahiptir ve ayrıca Avrupa Birliği'nde otorite onaylanmış bir kuruluştan(DS) kendi ürettiği cihazlarını doğrulama (yeşil M ve CE liştirme) yetkisini de almış bulunmaktadır.
- Şirketimiz müşterilerine sunduğu ürün paketi içerisinde teknik bilgi, destek, donanım ve satış sonrası hizmetleri de dahil ederek sadece ürün değil "Çözüm Paketi " sunmaktadır.Bu anlayış ile müşteri memnuniyeti ve "Densi" marka imajını en yükseğe taşımayı hedefleyen şirketimiz teknik altyapısı, bilgi birikimi ve arge çalışmaları ile " Tartının Adresi" olma yolunda hızla ilerlemektedir.
- Densi markasının bu aşamaya gelmiş olmasında katkısı bulunan tüm müşteriler, satıcı bayiler ve servislerimize teşekkürlerimizi sunuyoruz.